## **RSF Single Line Fonts for Dr.Engrave**

## How to Install –

- 1. Save the file to the following folder.
- 2. Programs / Dr.Engrave / Rsf folder
- 🖃 🚞 Dr.Engrave 🚞 Program 🗀 Rsf -🛅 Samples 표 🚞 Symbol 🚞 Template 3. The following Fonts should appear in the Rsf folder 3LRoman.rsf ARIAL BLACK.rsf arial.rsf RSF File \*\*\* **RSF File** RSF File ::: 58 KB. 4.83 3 18 Ariel.rsf CentGothSngl.rsf engineer.rsf .... RSF File RSF File RSF File ::: ::: 4 83 10 KB 7 KB Gothic1.rsf times new roman RSF File \*\*\* File ::: 23 KB BOKE
  - 4. The install is complete and your Single Line fonts have been installed into Dr.Engrave.
  - 5. Open Dr.Engrave and Select the [Draw text]
    File Edit View Format Shape Layout Help
    DEREM & ROCHMA DE EDIT
  - 6. Click on the Blank Layout screen and then right click with your mouse to select [Properties]. The [Text Spring Properties] will appear. Your new fonts should appear at the top of the [Font list]